Zimbra

# Consulta Odontológica no Pré natal Indicador 3

De: Alvaro Carvalho <alvaro.carvalho@smsbrusque.sc.gov.br>

Assunto : Consulta Odontológica no Pré natal Indicador 3

Para : Coordenação Unidades <ubscoordenacaos@smsbrusque.sc.gov.br>

**Cc :** Camila G. de Souza <camila.souza@smsbrusque.sc.gov.br>, Rafaela Lopes Doria <rafaela.doria@smsbrusque.sc.gov.br>, Victor Sardo <victor.sardo@smsbrusque.sc.gov.br>, Saúde Bucal <saudebucal@smsbrusque.sc.gov.br>

Boa tarde,

Como realizar consulta odontológica no Pré Natal e contabilizar para o indicador:

- 1. Selecionar o paciente pela agenda ou inserir diretamente os dados pessoais do paciente
- 2. Conferir os dados do paciente e entrar no Atendimento do paciente através do Prontuário Eletrônico Cidadão PEC
- 3. Clicar em atender
- 4. Conferir as informações do profissional que irá realizar o atendimento e preencher o SOAP. No SOAP se inserir CID ou CIAP e selecionar a opção, esta informação irá diretamente para Ficha de atendimento individual ou Terminologia
- 5. E-SUS: O campo gestante, fica preenchido, pois o pré natal encontra-se aberto: SIM; marcar Ficha de Atendimento Individual e Ficha de Procedimento; SALVAR
- 6. Abre a Ficha de Atendimento Individual: Preencher as informações obrigatórias relacionados ao CBO de odontólogo, SALVAR
- 7. Após abre a aba procedimento a faturar, conferir e selecionar os campos desejados, SALVAR
- 8. No campo Digitação da Produção (se foi realizado algum procedimento), clicar em SALVAR logo abaixo, para que a produção seja validada no sistema.
- 9. Após conferir a produção e, estado tudo correto, proceder com a FINALIZAÇÃO DO ATENDIMENTO.

Obs: Este passo-a-passo foi realizado com CBO de enfermeiro, podendo ocorrer algumas pequenas divergências de apresentação, mas o princípio é o mesmo

ter., 04 de out. de 2022 14:01 *⊘*11 anexos

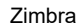

| Prof.: ALVARO DE CARVALHO | Papel: ENFERMEIRA(O) Sair          |
|---------------------------|------------------------------------|
|                           | Último acesso em: 27/09/2022 08:2: |

| C-MUS UNIDADE DE             | SC<br>SAUDE PAQUETA (34) |                            |                    |                       | ĩ         | Prof.: ALVARO DE CARVALHO    | Papel: ENFERMEIRA(O) |
|------------------------------|--------------------------|----------------------------|--------------------|-----------------------|-----------|------------------------------|----------------------|
| a no menu <b>V Cadastros</b> | Movimentos  Relatórios   | Y Pacientes Agendamentos   |                    |                       |           |                              |                      |
| ▶ Início 〉 Paciente/Cidadão  |                          |                            |                    |                       |           |                              | Q Q Q                |
| iltros de Pesquisa           |                          |                            |                    |                       |           |                              |                      |
| Dados pessoais               |                          | Duran Funka - Manajaraka   | C                  |                       | M2-       |                              |                      |
|                              |                          |                            | Sexo               |                       | Mde       |                              | ٩                    |
| Pai                          | Apelido/N                | ome Social                 | Telefone           |                       | Domicílio | Informe o número da família. |                      |
| Município e UF de Nascimento | Ativo<br>Sim 🗸           | Exibir registros excluídos |                    |                       |           |                              |                      |
| Documentos<br>Cartão SUS     | CPF                      | Identidade                 | Nº NIS (PIS/PASEP) | Prontuário Secundário | )         | Documentos                   |                      |
| Código da Ficha no e-SUS     | Nº da Certidão           | Título Eleitoral           | DNV                | N° CNH                |           | Nº Passaporte                |                      |
| Outros dados                 |                          |                            |                    |                       |           |                              |                      |
| UUID                         |                          | Segmento                   |                    | Área                  |           | Microárea                    |                      |
|                              |                          | Segmento                   |                    | Area                  | Q         | Microarea                    |                      |

Zimbra

| Prof.: ALVARO DE CARVALHO | ♣ : Papel: ENFERMEIRA(O) : S      |
|---------------------------|-----------------------------------|
|                           | 🔒 Último acesso em: 27/09/2022 08 |

| G-MUS                                           | BRUSQUE - SC<br>UNIDADE DE SAUDE PAQUETA (34)              |                                                    |                       |                 |               |          |                     | L Prof.: ALVARO DE CARVALHO | Papel: ENFERMEIRA(O) |
|-------------------------------------------------|------------------------------------------------------------|----------------------------------------------------|-----------------------|-----------------|---------------|----------|---------------------|-----------------------------|----------------------|
| <b>Q</b> Busca no menu                          | <ul> <li>Cadastros</li></ul>                               | os × Relatórios × Pac                              | entes Agendan         | nentos          |               |          |                     |                             |                      |
| 🔒 Início 〉 Pacier                               | te/Cidadão                                                 |                                                    |                       |                 |               |          |                     |                             |                      |
| + Filtros de Pesquis<br>Nome: PACIENTE TESTE EE | a<br>: (1298517) - Sexo: Feminino (F) v18.10 - CNS: 271614 | 488870003 - CPF: Dt. Naso.; 13/09/2002 Mãe: PAC/E/ | ITE TESTE S Atualizar |                 |               |          |                     |                             |                      |
| Paciente G-MUS                                  | Paciente CNS                                               |                                                    |                       |                 |               |          |                     |                             |                      |
| Primeira : Anteri                               | or : Criar : <b>Página: 1 / 1</b> : <b>Registros:</b> :    | 1 : Próxima : Última                               |                       |                 |               |          |                     |                             | « Voltar : Base      |
| Ação                                            | Código Nome                                                | Nascimento Sexo++ CPF++                            | Mãe++ Ativo           | Cartão SUS++ [  | Documentos St | atus     | Código Ficha Esus 🕶 |                             |                      |
|                                                 | Q 1298517 PACIENTE TESTE E                                 | E 13/09/2002 Feminino                              | PACIENTE TESTE Sim    | 271614488870003 | La            | ote: 564 | 8229846             |                             |                      |
| Primeira : Anteri                               | or : Criar : <b>Página: 1 / 1</b> : <b>Registros:</b> :    | L : Próxima : Última                               |                       |                 |               |          |                     |                             | « Voltar ː Topo      |
|                                                 |                                                            |                                                    |                       |                 |               |          |                     |                             |                      |
|                                                 |                                                            |                                                    |                       |                 |               |          |                     |                             |                      |

Onovadora Sistemas de Gestão Lida. Todos os direitos reservados.
 Inovudora. G-MUS - Gestão Municipal de Saúde - 22.07.11 - Útima modificação 19/09/2022 às 18.56 (e5e32aet)

| simento: 13/09/2002 · 20<br>a ·<br>os dados - Acessar Te                                                                     | 20 anos, 0 meses e 14 d<br>Tele-saúde                                                                                                    | ias <sup>-</sup> Feminino                                                                                                    |                                                                                                    |                                                                                                    |                                                                                                    | 1. San                                 | ngramento gengival 2. gengivite         |
|----------------------------------------------------------------------------------------------------|----------------------------------------------------------------------------------------------------|----------------------------------------------------------------------------------------------------|----------------------------------------------------------------------------------------------------|----------------------------------------------------------------------------------------------------|----------------------------------------------------------------------------------------------------|----------------------------------------|-----------------------------------------|
| 23/09/2022 á<br><u>C.</u> Braquial:                                                                                          | 2 às 15:35 <b>1 A</b> Ter<br>1: <u>P.</u> Cutânea: Sube                                                                                                | nperatura: PA, (Sistólica / Diastólica): 120 mmhg / 8<br>scapular Estado Nutricional: Nenhuma das Opções                     | 0 mmhg - méd: 93.33 Freq.Resp.: Freq.Ca                                                                                                    | t: Pulsação: Glicemia: 98 mg/dl J Sat. O2: S                                                                                                    | Sat. CO2: 23/09/2022 às 09:33 1 🔒                                                                                                    | Peso: 63 kg Estatura: 153 cm MCc: 26.4 | .91 ASC: 1.6031986722869 Quadril: Cintu |
| 0                                                                                                    |                                                                                                    |                                                                                                    |                                                                                                    |                                                                                                    |                                                                                                    |                                        | Histórico do Paciente<br>+ Filtros      |
| Pa                                                                                                    | acientes A                                                                                                    | gendados                                                                                                    |                                                                                                    |                                                                                                    |                                                                                                    |                                        |                                         |
| Ação                                                                                                    | io Atend.                                                                                                    | <b>Triagem Hora Tipo Descrição CN</b><br>cadastrados.                                                                        | S Fone Profissional                                                                                                    |                                                                                                    |                                                                                                    |                                        |                                         |
|                                                                                                    |                                                                                                    |                                                                                                    |                                                                                                    |                                                                                                    |                                                                                                    |                                        |                                         |
|                                                                                                    |                                                                                                    |                                                                                                    |                                                                                                    |                                                                                                    |                                                                                                    |                                        |                                         |
| Pe                                                                                                    | esquisa Pa                                                                                                    | acientes                                                                                                    | TRAR                                                                                                    |                                                                                                    |                                                                                                    |                                        |                                         |
| Pe                                                                                                    | esquisa Pa<br>ro: Nome<br>neira : Anterior : I                                                                                                    | 26gina: 1 / 8170   Registros: 245072   Pró                                                                                   | . <b>TRAR</b><br>xima : Última                                                                                                    |                                                                                                    |                                                                                                    | « Voltar ː Base                        |                                         |
| Pe<br>Filtro<br>Prime                                                                                                    | esquisa Pa<br>ro: Nome<br>neira : Anterior : I<br>io Código                                                                                            | 2ágina: 1 / 8170 : Registros: 245072 : Pró<br>Nome + •                                                                       | TRAR<br>xima : Última<br>Nascimento Sexo++ CPF++                                                                                                    | Mãear                                                                                                    | Cartão SUS ••                                                                                                    | « Voltar ː Base                        |                                         |
| Pe<br>Filtro<br>Prime<br>Ação                                                                                                | esquisa Pa<br>ro: Nome<br>meira : Anterior : I<br>io Código<br>184389240                                                                               | acientes                                                                                                    | .TRAR           xima : Última           Nascimento Sexo         CPF              06/05/2020 Feminino 10742021112                                                                                                    | Mãe<br>2 ANA CAROLINA MUNHOZ FERNANDES                                                                                                    | Cartão SUS ⊷<br>706302790273872                                                                                                    | « Voltar † Base                        |                                         |
| Pe<br>Filtro<br>Prime<br>Ação<br>©                                                                                           | esquisa Pa<br>ro: Nome<br>meira : Anterior : 1<br>io Código - •<br>184389240<br>184389232                                                              | acientes<br>v [ fll<br>Página: 1 / 8170   Registros: 245072   Pró<br>Nome - v<br>BARBARA MUNHOZ DE SOUSA<br>LIZ AURORA SILVA | TRAR           xima : Última           Nascimento         Sexo>         CPF            06/05/2020         Feminino         1074202112           19/09/2022         Feminino         1644593996                                                                                                    | Mãe⊥→<br>2 ANA CAROLINA MUNHOZ FERNANDES<br>8 MARIANA DOS SANTOS LIMA                                                                                                    | Cartão SUS<br>706302790273872<br>708203189175541                                                                                                    | « Voltar † Base                        |                                         |
| Pe<br>Filtro<br>Ação<br>©<br>©                                                                                               | esquisa Pa<br>ro: Nome<br>neira : Anterior : 1<br>io Código<br>184389240<br>184389222<br>184389224                                                     | acientes                                                                                                    | TRAR           xima : Última           Nascimento         Sexo.+         CPF.+              06/05/2020         Feminino         1074202112           19/09/2022         Feminino         1644593998           13/10/1978         Masculino         0035555493                                                                                                    | Mãe<br>2 ANA CAROLINA MUNHOZ FERNANDES<br>8 MARIANA DOS SANTOS LIMA<br>7 DAVINA JOSETE DE CAMPOS                                                                                                    | Cartão SUS • •<br>706302790273872<br>708203189175541<br>707701634855510                                                                             | « Voltar : Base                        |                                         |
| Pe<br>Filtro<br>Primu<br>Ação<br>©<br>©<br>©                                                                                 | esquisa Pa<br>ro: Nome<br>neira : Anterior : 1<br>io Código<br>184389240<br>184389232<br>184389232<br>184389234<br>184389236                           | Acientes<br>v [                                                                                                    | Sexon - 1         Official Sexo - 1         OPF - 1           Nascimento<br>- 06/05/2020         Feminino         1074202112           19/09/2022         Feminino         1074202112           13/10/1978         Masculino         0035555492           16/09/2022         Feminino         164459999490                                                                                                    | Mãe →         2       ANA CAROLINA MUNHOZ FERNANDES         8       MARIANA DOS SANTOS LIMA         7       DAVINA JOSETE DE CAMPOS         3       KATHLEN LARISSA DOS SANTOS                                                                                                    | Cartão SUS - •<br>706302790273872<br>708203189175541<br>707701634855510<br>704103170267074                                                          | « Voltar ː Base                        |                                         |
| Pe<br>Filtro<br>Primu<br>Ação<br>E<br>E<br>E<br>E<br>E<br>E<br>E<br>E<br>E<br>E<br>E<br>E<br>E<br>E<br>E<br>E<br>E<br>E<br>E | esquisa Pa<br>ro: Nome<br>meira : Anterior : 1<br>io Código<br>184389240<br>184389224<br>184389226<br>184389208                                        | Acientes                                                                                                    | StrAR           xima : Última           Nascimento         Sexo+*         CPF+*           06/05/2020         Feminino         1074202112           19/09/2022         Feminino         1644593998           13/10/1978         Masculino         0035555493           16/09/2022         Feminino         1644593998           25/03/2022         Feminino         1644593998                                         | Mãe → ▼         2       ANA CAROLINA MUNHOZ FERNANDES         8       MARIANA DOS SANTOS LIMA         7       DAVINA JOSETE DE CAMPOS         3       KATHLEN LARISSA DOS SANTOS         MICHEL SUELI DE OLIVEIRA                                                                      | Cartão SUS<br>706302790273872<br>708203189175541<br>707701634855510<br>704103170267074<br>708108833871710                                           | « Voltar † Base                        |                                         |
| Pe<br>Filtre<br>Primu<br>Ação<br>©<br>©<br>©<br>©<br>©<br>©<br>©<br>©<br>©<br>©<br>©<br>©<br>©<br>©                          | esquisa Pa<br>ro: Nome<br>neira : Anterior : 1<br>io Código<br>184389240<br>184389224<br>184389224<br>184389226<br>184389208<br>184389208<br>184389194 | Acientes                                                                                                    | Sexo         CPF           xima : Última         CPF           06/05/2020         Feminino         1074202112           19/09/2022         Feminino         1644593996           13/10/1978         Masculino         0035555492           16/09/2022         Feminino         1644593996           25/03/2022         Feminino         1644593996           03/09/2022         Feminino         1644593996           | Mãe.→         2       ANA CAROLINA MUNHOZ FERNANDES         2       ANA CAROLINA MUNHOZ FERNANDES         8       MARIANA DOS SANTOS LIMA         7       DAVINA JOSETE DE CAMPOS         3       KATHLEN LARISSA DOS SANTOS         MICHEL SUELI DE OLIVEIRA       JESSICA CASAGRANDE | Cartão SUS →<br>706302790273872<br>708203189175541<br>707701634855510<br>704103170267074<br>708108833871710<br>704008367867162                      | « Voltar ː Base                        |                                         |
| Pe<br>Filtre<br>Primu<br>Ação<br>©<br>©<br>©<br>©<br>©<br>©<br>©<br>©<br>©<br>©                                              | esquisa Pa<br>ro: Nome<br>neira : Anterior : 1<br>io Código<br>184389240<br>184389224<br>184389224<br>184389226<br>184389208<br>184389194<br>18438916  | Acientes                                                                                                    | Sexo         CPF           Nascimento         Sexo         CPF           06/05/2020         Feminino         1074202112           19/09/2022         Feminino         1644599490           13/10/1978         Masculino         0035555491           16/09/2022         Feminino         1644599490           25/03/2022         Feminino         1644599490           23/09/2022         Masculino         164515895 | Mãe         2       ANA CAROLINA MUNHOZ FERNANDES         8       MARIANA DOS SANTOS LIMA         7       DAVINA JOSETE DE CAMPOS         3       KATHLEN LARISSA DOS SANTOS         MICHEL SUELI DE OLIVEIRA       JESSICA CASAGRANDE         0       SUSANA DA SILVA                 | Cartão SUS - •<br>706302790273872<br>708203189175541<br>707701634855510<br>704103170267074<br>708108833871710<br>704008367867162<br>898006303896423 | « Voltar : Base                        |                                         |

| PACIENT     Dafa de nascimer     Fora de área     Ver todos os da     Enfermagem | TE TESTE EE (1298517)<br>nto: 1308/2002 : 20 anos, 0 meses e 15 diss : Feminino<br>ados - Acessar Tele-saúde<br>? — Ficar em observação? — Alta condicional? |                                              |                                                    |                                               |                                                                  | DA<br>1. S                      | DOS IMPORTANTES<br>angramento gengival 2. ge      | angivite                     |
|----------------------------------------------------------------------------------|----------------------------------------------------------------------------------------------------|----------------------------------------------|----------------------------------------------------|-----------------------------------------------|------------------------------------------------------------------|---------------------------------|---------------------------------------------------|------------------------------|
| FINALIZAR ATEND.                                                                 | 27/09/2022 às 16:11 1 🕈 🕈 Temperatura: 36,40                                                                                                    | °C PA (Sistólica / Diastólica): 122 mmhg / 7 | 76 mmhg - méd: 91.33 Freg. Resp.: 18 irpm Freg. Ca | r.: 78 bpm Pulsação: Glicemia: 92 mg/dl J Sat | t. 02: 97 % Sat. CO2: 27/09/2022 às 16:10 1 A Peso: 74 kg Estat. | ra: 163 cm IMC : 27.85 ASC : 1. | 7973216997222 Quadril:                            | Cintura: <u>C.</u> Braquial: |
| A                                                                                | P. Cutânea: Subescapular Estado Nutricional: 5                                                                                                    | Sobrepeso                                    |                                                    |                                               |                                                                  |                                 |                                                   | <b>•</b>                     |
| Atendimento                                                                      |                                                                                                    |                                              |                                                    |                                               |                                                                  | Z00M: Q Q Q                     | Histórico do Pa                                   | ciente 🖸 f                   |
| SOAP                                                                             | 🔺 Paciente em acompanhamer                                                                                                    | nto gestacional.                             | te alerta fica ativo até ocorrer (                 | o encerramento GESTACIO                       | NAL                                                              |                                 | + Filtros                                         | SALVAR                       |
| SOAP                                                                             |                                                                                                    |                                              |                                                    |                                               |                                                                  |                                 |                                                   |                              |
| Anamnese                                                                         | Atendimento #400                                                                                                    | 07593                                        |                                                    |                                               |                                                                  |                                 | ▼ 28/09/2022 - 15                                 | 5:11 0                       |
| FICHA DE TRIAGEM                                                                 |                                                                                                    |                                              |                                                    |                                               |                                                                  |                                 | Atendimento                                       | 0                            |
| (COVID-19)<br>SOLICITAÇÃO DE<br>TESTE COVID E<br>DENGUE                          | Data/Hora UTC<br>28/09/2022 15:11 -03:00                                                                                                    |                                              |                                                    |                                               |                                                                  |                                 | UNIDADE DE SAUDE<br>PAQUETA / 7041195 (34         | Data<br>28/09/2022 às 15:11  |
| TERMO DE                                                                         |                                                                                                    | - 18                                         |                                                    |                                               |                                                                  |                                 | Profissional                                      | Conselho                     |
| E-SUS                                                                            | UNIDADE DE SAUDE PAQUETA (24)                                                                                                    | Papel *                                      | Profissional *                                     | Conselho *                                    | CBO *                                                            |                                 | (292)                                             | COREN-SC-134002-ENF          |
| Dados Importantes                                                                | Givina *                                                                                                    | ENFERMEIRA(O)                                | ALVARO DE CARVALHO                                 | COREN-SC-134602-ENP                           | Entermeiro da escrategia de sadde da fam (24                     |                                 | СВО                                               |                              |
| Anotações de                                                                     | EQUIPE DE SAUDE DA FAMILIA - Área:                                                                                                    | 0306                                         |                                                    |                                               |                                                                  |                                 | Enfermeiro da estrategia<br>saude da fam (223565) | a de                         |
| Entermagem                                                                       |                                                                                                    |                                              |                                                    |                                               |                                                                  |                                 | · · · · · · · · · · · · · · · · · · ·             |                              |
| Avaliação                                                                        | Consultar Prontuário do Paciente                                                                                                    |                                              |                                                    |                                               |                                                                  |                                 | * 28/09/2022 - 15                                 | 5:05                         |
| Antropométrica                                                                   |                                                                                                    |                                              |                                                    |                                               |                                                                  | •                               |                                                   | •                            |
| Controle Gestacional                                                             | SOAP SOAP                                                                                                    |                                              |                                                    |                                               |                                                                  | 0                               | Atendimento                                       | Data                         |
| Acolhimentos                                                                     |                                                                                                    |                                              |                                                    |                                               |                                                                  |                                 | UNIDADE DE SAUDE                                  | 28/09/2022 às 15:05          |
| Gráficos                                                                         | Subjetivo                                                                                                    |                                              |                                                    |                                               |                                                                  |                                 | PAQUETA / 7041195 (34                             | ))                           |
| Terminologia                                                                     | Notas                                                                                                    |                                              |                                                    |                                               |                                                                  |                                 | Profissional                                      | Conselho 🔻                   |
| Conduta                                                                          |                                                                                                    |                                              |                                                    |                                               |                                                                  |                                 |                                                   |                              |
| Teste Rápido                                                                     |                                                                                                    |                                              |                                                    |                                               |                                                                  | (±                              |                                                   |                              |
| Exames e<br>Procedimentos                                                        |                                                                                                    |                                              |                                                    |                                               |                                                                  |                                 |                                                   |                              |
| Receitas                                                                         |                                                                                                    |                                              |                                                    |                                               |                                                                  |                                 |                                                   |                              |
| Laudos                                                                           |                                                                                                    |                                              |                                                    |                                               |                                                                  |                                 |                                                   |                              |
| Medicamentos                                                                     |                                                                                                    |                                              |                                                    |                                               |                                                                  |                                 |                                                   |                              |
| Encaminhamento                                                                   | Objetivo                                                                                                    |                                              |                                                    |                                               |                                                                  |                                 |                                                   |                              |
| Vacinas                                                                          | Notas                                                                                                    |                                              |                                                    |                                               |                                                                  |                                 |                                                   |                              |
| Documentos                                                                       |                                                                                                    |                                              |                                                    |                                               |                                                                  |                                 |                                                   |                              |
| Commente                                                                         | <b>v</b>                                                                                                    |                                              |                                                    |                                               |                                                                  | Đ                               |                                                   |                              |

| Data/Hore       UTC         127/09/2022 13:33       -03:00         UPS *       Papel *         Profissional *       Conselho *         COnsultar Prontuário do Paciente       ENFERMEIRA(O)         SOAP       Subjetivo         Norman Der CIID ou CIA D o caloninge alogunge dos proções. Eres informação estrá emportado ententido ententido estrategia do soundo e souninge a compara o compara o compa                                                                                                    | + Filtros |
|----------------------------------------------------------------------------------------------------|-----------|
| 27/09/2022 13:33 -03:00<br>UPS * Papel * Profissional * Conselho * CBO * Equipe *<br>UNIDADE DE SAUDE PAQUETA (34) ENFERMEIRA(O) ALVARO DE CARVALHO COREN-SC-134602-ENF Enfermeiro da estrategia de saude da fam (32) EQUIPE DE SAUDE DA FAMILIA - Área: 0306 A<br>Consultar Prontuário do Paciente<br>SOAP source<br>Subjetivo A presente CIID ou CIA D o colocionar elemento dos presento dos parte notados entre entre es consultar como es consultar ou como es consultar ou como es consul |           |
| UPS *       Papel *       Professional *       Conselho *       CBO *       Equipe *         UNIDADE DE SAUDE PAQUETA (34)       ENFERMEIRA(0)       ALVARO DE CARVALHO       COREN-SC-134602-ENF       Enfermeiro da estrategia de saude da fam (21)       EQUIPE DE SAUDE DA FAMILIA - Área: 0306%         Consultar Prontuário do Paciente       SOAP       SUBjetivo       Image: Soap       Image: Soap         Subjetivo       Notas       Image: Soap       Enseminio de surgera de songera e songera       Enseminio de surgera de songera e songera       Enseminio de surgera de songera e songera                                                                                                    |           |
| Consultar Prontuário do Paciente                                                                                                    |           |
| SOAP star<br>Subjetivo                                                                                                    |           |
| Subjetivo                                                                                                    |           |
| Subjetivo                                                                                                    |           |
| A o preencher CID ou CIAD o selecioner elevino des onções. Esse informação será ementado sutometicomente para os compos o servir:                                                                                                    |           |
| Ao precincier CID ou CIAF e selecional algunia das opções. Essa informação sera exportada automaticamente para os campos a seguir.                                                                                                    |           |
| * E-SUS                                                                                                    |           |
| * Terminologia                                                                                                    |           |
|                                                                                                    |           |
|                                                                                                    |           |
|                                                                                                    |           |
|                                                                                                    |           |
|                                                                                                    |           |
|                                                                                                    | 1         |
|                                                                                                    |           |
| Avaliação                                                                                                    |           |
| Avaliação<br>Notas                                                                                                    |           |
| Avaliação<br>Notas                                                                                                    |           |
| Avaliação                                                                                                    |           |

| OAP                                                                                                    | E CUC                                                                                                   |                        |                                                                       |                                            |
|----------------------------------------------------------------------------------------------------|----------------------------------------------------------------------------------------------------|------------------------|-----------------------------------------------------------------------|--------------------------------------------|
| OAP (Texto)                                                                                                    | E-303                                                                                                   |                        |                                                                       |                                            |
| namnese                                                                                                    | Profissional *                                                                                          |                        | UPS *                                                                 | CBO *                                      |
| -SUS                                                                                                    | PROFISSIONAL TESTE                                                                                      | E (1111)               | ESF TESTE / 1111111 (11)                                              | Dentista da estrategia de saude da familia |
| cha Atendimento                                                                                                    | Equipe *                                                                                                |                        | Local de atendimento *                                                | Turno * M OT N                             |
| lividual                                                                                                    | POSTO ESF TESTE - /                                                                                     | Área: 0014 - UPS: 26 🕻 | UBS                                                                   | •                                          |
| ha de Atendimento<br>ontológico                                                                                                    |                                                                                                    |                        |                                                                       |                                            |
|                                                                                                    |                                                                                                    |                        |                                                                       |                                            |
| nção Psicossocial                                                                                                    | Gestante *                                                                                              |                        |                                                                       |                                            |
| nção Psicossocial<br>dos Importantes                                                                                                    | Gestante *<br>○ Não ⊘ Sim                                                                               | Ja vem pre             | enchido, pois o Pré N                                                 | atal encontra-se aberto                    |
| enção Psicossocial<br>dos Importantes<br>eixas                                                                                                    | Gestante *<br>○ Não ⊘ Sim                                                                               | Ja vem pre             | enchido, pois o Pré N                                                 | Natal encontra-se aberto                   |
| tenção Psicossocial<br>ados Importantes<br>ueixas<br>notações de<br>nfermagem                                                                                                    | Gestante *                                                                                              | Ja vem pre             | enchido, pois o Pré N                                                 | Natal encontra-se aberto                   |
| enção Psicossocial<br>dos Importantes<br>leixas<br>otações de<br>fermagem<br>ame Físico                                                                                           | Gestante *<br>Não Sim<br>Necessidades Especiais<br>Não Sim                                              | Ja vem pre             | enchido, pois o Pré N                                                 | Natal encontra-se aberto                   |
| enção Psicossocial<br>ados Importantes<br>ueixas<br>notações de<br>nfermagem<br>came Físico<br>valiação Antropométrica                                                            | Gestante *<br>Não Sim<br>Necessidades Especiais<br>Não Sim<br>Fichas para Atend                         | Ja vem pre             | enchido, pois o Pré N<br>ntação                                       | Natal encontra-se aberto                   |
| tenção Psicossocial<br>ados Importantes<br>ueixas<br>notações de<br>nfermagem<br>tame Físico<br>valiação Antropométrica<br>ontrole Gestacional                                    | Gestante *<br>Não ⊘Sim<br>Necessidades Especiai<br>Não Sim<br>Fichas para Atend<br>Ficha de Atendimento | Ja vem pre             | enchido, pois o Pré N<br>Intação<br>Atendimento Odontológico Ficha de | Procedimentos Ficha de Vacinação           |
| enção Psicossocial<br>dos Importantes<br>leixas<br>otações de<br>fermagem<br>ame Físico<br>aliação Antropométrica<br>ntrole Gestacional<br>erições Vitais                         | Gestante *<br>Não ⊘Sim<br>Necessidades Especiai<br>Não Sim<br>Fichas para Atend<br>Ficha de Atendimento | Ja vem pre             | enchido, pois o Pré N<br>ntação<br>Atendimento Odontológico Ficha de  | Procedimentos Ficha de Vacinação           |
| tenção Psicossocial<br>ados Importantes<br>ueixas<br>notações de<br>infermagem<br>xame Físico<br>valiação Antropométrica<br>ontrole Gestacional<br>ferições Vitais<br>colhimentos | Gestante *<br>Não ⊘Sim<br>Necessidades Especiai<br>Não Sim<br>Fichas para Atend<br>Ficha de Atendimento | Ja vem pre             | enchido, pois o Pré N<br>Intação<br>Atendimento Odontológico Ficha de | Procedimentos Ficha de Vacinação           |

| SOAP (Texto)                                                 | Ficha de Atendimento Odontológico                                                                                                    | Ø    |
|--------------------------------------------------------------|----------------------------------------------------------------------------------------------------|------|
| E-SUS<br>Ficha Atendimento<br>Individual                     | Procedimentos do Odontograma serão inseridos automaticamente na ficha após a finalização do Prontuár<br>A inserção de procedimento em ambos ocasionará duplicidade. | rio. |
| Ficha de Atendimento<br>Odontológico<br>Atenção Psicossocial | Tipo de atendimento *     O Consulta agendada     Realizar o registro conforme o Tipo de Atendimento                                                                | 0    |
| ados Importantes<br>Jueixas                                  | Demanda Espontânea                                                                                                    |      |
| inotações de<br>infermagem                                   | Escuta inicial / Orientação     Consulta no dia     Atendimento de urgência                                                                                         |      |

| PACIENTE     Data de nascimento:     Fora de área -     Ver todos os dados     Enfermagem? | TESTE EE (1298517)<br>1309:0002 · 20 anos, 0 meses e 15 dias · Feminino<br>- Acessar Tele-saúde<br>) Ficar em observação?   Alta condicional? |                                                                                                    |                                                                                                    | DADOS IMPORTANTES<br>1. sangramento gengival 12 gengivite                      |
|--------------------------------------------------------------------------------------------|----------------------------------------------------------------------------------------------------|----------------------------------------------------------------------------------------------------|----------------------------------------------------------------------------------------------------|--------------------------------------------------------------------------------|
| FINALIZAR ATEND.                                                                           | 27/09/2022 às 16:11 1 🛔 🛉 Temperatura: 36,40 °C 🛛 PA (Sistólica / I<br>P. Cutânea: Subescapular Estado Nutricional: Sobrepeso 👔               | Diasóbica): 122 mmhg / 76 mmhg - méd: 91.33 <u>Freq. Resp.</u> : 18 ipm <u>Freq. Cat</u> ; 78 ipm Pulsaçõe: G<br>ealizar o registro conforme o Tino de Atendimento reali | cemia:92 mg/d/J <u>Sat</u> O2:97 % <u>Sat</u> CO2: <b>27/09/2022</b> ås 16:10 <b>1 ♠</b> Pesc:74 kg Estat | ura: 163 om UMC; 27.85 ASC; 1.7973216997222 Quadril: Cintura: C. Braquial: ASC |
| Atendimento                                                                                |                                                                                                    | Canzar o registro conforme o ripo de Atendimento real                                                                                                    |                                                                                                    |                                                                                |
| Atendimento                                                                                | Consulta agendada programada / cuidado continuad                                                                                              | Consulta agend                                                                                                    |                                                                                                    | Histórico do Paciente 🖸 👔                                                      |
| SOAP                                                                                       | Demanda Espontânea                                                                                                    |                                                                                                    |                                                                                                    | + Filtros SALVAR                                                               |
| SOAP                                                                                       | Consulta no dia                                                                                                    |                                                                                                    |                                                                                                    | × 28/09/2022 - 15:11                                                           |
| Anamnese                                                                                   | Atendimento de urgência                                                                                                    |                                                                                                    |                                                                                                    |                                                                                |
| FICHA DE TRIAGEM                                                                           | Atenção domiciliar                                                                                                    |                                                                                                    |                                                                                                    | Atendimento 0                                                                  |
| (COVID-19)                                                                                 |                                                                                                    |                                                                                                    |                                                                                                    | UPS Data                                                                       |
| SOLICITAÇÃO DE                                                                             | O Modalidade AD 1                                                                                                    |                                                                                                    | 2                                                                                                    | PAQUETA / 7041195 (34)                                                         |
| DENGUE                                                                                     |                                                                                                    |                                                                                                    |                                                                                                    | Profissional Conselho                                                          |
| TERMO DE<br>ISOLAMENTO SOCIAL                                                              | Racionalidade em saúde (Exceto alopatia / con                                                                                                 | vencional)                                                                                                    |                                                                                                    | ALVARO DE CARVALHO COREN-SC-134602-ENF<br>(292)                                |
| E-SIIS                                                                                     | O Medicina Tradicional Chinesa                                                                                                    | ⊖Antroposofia Aaplicada à Saúde                                                                                                    | () Homeopatia                                                                                             |                                                                                |
| Ficha Atendimento                                                                          | O Fitoterapia                                                                                                    | ⊖Ayurveda                                                                                                    | Outras                                                                                                    | CBO<br>Enfermeiro da estrateria de                                             |
| Individual                                                                                 |                                                                                                    |                                                                                                    |                                                                                                    | saude da fam (223565)                                                          |
| Dados Importantes                                                                          |                                                                                                    |                                                                                                    |                                                                                                    | E-SUS 💿 🕄                                                                      |
| Enfermagem                                                                                 |                                                                                                    |                                                                                                    |                                                                                                    | Profissional Local Necessidades                                                |
| Exame Físico                                                                               |                                                                                                    |                                                                                                    |                                                                                                    | ALVARO DE Atendimento Especiais                                                |
| Avaliação                                                                                  |                                                                                                    |                                                                                                    |                                                                                                    | UBS Não                                                                        |
| Antropométrica                                                                             |                                                                                                    |                                                                                                    |                                                                                                    | Turno Fichas                                                                   |
| Controle Gestacional                                                                       |                                                                                                    |                                                                                                    |                                                                                                    | Tarde Ficha de Atendimento Individual                                          |
| Aferições Vitais                                                                           |                                                                                                    |                                                                                                    |                                                                                                    | Ficha de Procedimentos 💌                                                       |
| Gráficos                                                                                   |                                                                                                    |                                                                                                    |                                                                                                    |                                                                                |
| Terminologia                                                                               |                                                                                                    |                                                                                                    |                                                                                                    |                                                                                |
| Conduta                                                                                    |                                                                                                    |                                                                                                    |                                                                                                    |                                                                                |
| Teste Ránido                                                                               |                                                                                                    |                                                                                                    |                                                                                                    |                                                                                |
| Exames e                                                                                   |                                                                                                    |                                                                                                    |                                                                                                    |                                                                                |
| Procedimentos                                                                              |                                                                                                    |                                                                                                    |                                                                                                    |                                                                                |
| Receitas                                                                                   |                                                                                                    |                                                                                                    |                                                                                                    |                                                                                |
| Laudos                                                                                     |                                                                                                    |                                                                                                    |                                                                                                    |                                                                                |
| Encominhamento                                                                             |                                                                                                    |                                                                                                    |                                                                                                    |                                                                                |
| Interconsulta                                                                              |                                                                                                    |                                                                                                    |                                                                                                    |                                                                                |
| Vacinas                                                                                    |                                                                                                    |                                                                                                    |                                                                                                    |                                                                                |
|                                                                                            |                                                                                                    |                                                                                                    |                                                                                                    | 4                                                                              |

## 10/10/2022 16:34 •

| ADOS | IMPORTAN | TES |  |  |  |
|------|----------|-----|--|--|--|
|      |          |     |  |  |  |

| 4                     | PACIENT                              | TESTE EE (1298517)                                                                                                    | DADOS IMPORTANTES                            |                              |         |
|-----------------------|--------------------------------------|----------------------------------------------------------------------------------------------------|----------------------------------------------|------------------------------|---------|
|                       | Data de nascimento<br>Fora de área - | 13/09/2002 · 20 anos, 0 meses e 21 dias · Feminino                                                                                                    | 1. sangramento gengival 2                    | . gengivite                  |         |
|                       | Ver todos os dad                     | s - Acessar Tele-saúde                                                                                                    |                                              |                              |         |
|                       |                                      | 20/00/2022 - 43:40 8 🛦 Temperatura: På (Sidhiira: Diachiira): 450 mmbn / 410 mmbn - méd: 423:33 Fren Resn : Fren Car: Pulsarăn: Gliremia: Sat 02: Sat 002: 27/00/2022 - 46:40 8 🛦 Pesn 74 kn Estatura: 463 cm IMC: 27.85 | ASC 1 7973216997222                          | Quadril: Cintura:            | 0       |
| FINALIZA              | AK ATEND.                            | C. Braquiat. P. Cutâneas. Subescapular Estado Nutricional: Sobrepeso                                                                                                    | Pages.                                       |                              | _       |
| Atendimen             | nto                                  |                                                                                                    |                                              |                              |         |
| Atendimer             | nto                                  |                                                                                                    | Histórico do F                               | Paciente                     | C 🕈     |
| SOAP                  |                                      |                                                                                                    | + Filtros                                    |                              | SALVAR  |
| SOAP                  |                                      | Fornecimento                                                                                                    | <b>•</b> 04/10/2022 -                        | 11:21                        | 0       |
| Anamnese              |                                      |                                                                                                    | Atendimento                                  |                              | 0       |
| FICHA DE              | TRIAGEM                              |                                                                                                    | UPS                                          | Data                         | -       |
| (COVID-19             | )                                    |                                                                                                    | UNIDADE DE SAUDE                             | 04/10/2022 às 11:            | 21      |
| SOLICITAC<br>TESTE CO | VID E                                | Fig dental                                                                                                    | PAQUETA / 7041195                            | (34)                         |         |
| TERMODE               |                                      | Conduta ( Dectorbe *                                                                                                    | ALVARO DE CARVAI H                           | Conselho<br>COREN-SC-134602  | -ENF    |
| ISOLAMEN              | TO SOCIAL                            | conduta / Desiecho *                                                                                                    | (292)                                        |                              |         |
| E-SUS                 | >                                    |                                                                                                    | СВО                                          |                              |         |
| Ficha Aten            | dimento                              | □ Recordo Jara consulta agendada                                                                                                    | Enfermeiro da estrate<br>saude da fam (22356 | egia de<br>(5)               |         |
| Dados Imp             | ortantes                             | Agendementa p/ Dutres Profissionais AB                                                                                                    | 5 6115                                       |                              |         |
| Anotações             | de                                   | □Adendamento p/ NASF                                                                                                    | E-SUS<br>Profissional                        | local Neces                  | sidados |
| Enfermage             | em                                   | LAGendamento p/ Grupos                                                                                                    | ALVARO DE                                    | Atendimento Especi           | iais    |
| Exame Físi            | ico                                  | Tratamento concluído                                                                                                    | CARVALHO                                     | JBS Não                      |         |
| Avaliação<br>Antropom | étrica                               | Conduta alta episódio                                                                                                    | Turno                                        | Fichas                       |         |
| Controle G            | Sestacional                          | Encaminhamento                                                                                                    | Manhã                                        | Ficha de Atendimento Individ | dual    |
| Aferições             | Vitais                               |                                                                                                    |                                              | Ficha de Procedimentos       | -       |
| Acolhimen             | itos                                 | Atendimento à pacientes com necessidades especiais                                                                                                    |                                              |                              |         |
| Gráficos              |                                      | Cirurgia BMF                                                                                                    |                                              |                              |         |
| Terminolog            | gia                                  | Endodontia                                                                                                    |                                              |                              |         |
| Conduta               |                                      | Estomatología                                                                                                    |                                              |                              |         |
| Teste Rápi            | do                                   | 🗇 Implanto dontia                                                                                                    |                                              |                              |         |
| Exames e<br>Procedime | entos                                | Gdontopediatria                                                                                                    |                                              |                              |         |
| Receitas              |                                      | 🗍 Ortodontia / Ortopedia                                                                                                    |                                              |                              |         |
| Laudos                |                                      | Periodontia                                                                                                    |                                              |                              |         |
| Medicame              | ntos                                 | Prótese Centária                                                                                                    |                                              |                              |         |
| Encaminha             | amento                               | Radiologia                                                                                                    |                                              |                              |         |
|                       |                                      | Outros                                                                                                    |                                              |                              |         |
|                       |                                      |                                                                                                    |                                              |                              |         |
|                       |                                      | SALVAR                                                                                                    |                                              |                              |         |
|                       |                                      | Aria Desertingeta Desfining                                                                                                    |                                              |                              |         |
|                       |                                      |                                                                                                    |                                              |                              |         |
|                       |                                      |                                                                                                    |                                              |                              |         |

| PACIENT     Data de nascimer     Fora de área *     Ver todos os da     Enfermagem                                                                                                    | E TESTE EE (1298517)         D           to: 13092002: 20 anos, 0 meses e 21 dise - Feminino         L           dos - Acessar Tele-saúde         L           ? □ Ficar em observação? □ Alta condicional?         L                                                                                                    | DADOS IMPORTANTES<br>sangramento gengival 2. gengivite                                                                                                    |
|----------------------------------------------------------------------------------------------------|----------------------------------------------------------------------------------------------------|----------------------------------------------------------------------------------------------------|
| FINALIZAR ATEND.                                                                                                    | 29/109/2022 & 13:40         A         Temperatura:         PA         (Sistôlica / Diastôlica): 150         mmhg - méd: 123.33         Freq. Resp.:         Freq. Car.:         Pulsação:         Glicemia:         Sat. CO:         27/09/2022 & 16:10         A         Peso: 74         kg         Estatura: 163         cm         IMC: 27.85           C. Braquial:         P. Cutânea:         Subscapular         Estado Nutricional: Sobrepeso         Estado Nutricional: Sobrepeso         Estado Nutricional: Sobrepeso         Estado Nutricional: Sobrepeso                                                                                                    | ASC.: 1.7973216997222 Quadril: Cintura:                                                                                                    |
| TESTE COVID E         DENGUE         TERMO DE         ISOLAMENTO SOCIAL         E-SUS         Ficha Atendimento         Individual         Dados Importantes         Anotações de         Enfermagem         Avaliação         Avaliação         Antropométrica         Controle Gestacional         Aferições Vitais         Acolinimentos         Gráficos         Terminologia         Conduta         Receitas         Laudos         Medicamentos         Encaminhamento         Interconsulta         Vacinas         Documentos         Comparecimento         Encaminhamento         Interconsulta         Vacinas         Documentos         Exercetas         Comparecimento         Encaminhamento         Interconsulta         Vacinas         Documentos         Exercetas         Sontas         Desfecho | Contraction       Extension       Extension <th>Histórico do Paciente<br/>Filtros<br/>SALVAR<br/>Conselho<br/>Alvaro DE CARNALHO<br/>COREN-SC-134602-ENF<br/>CBO<br/>Enfermiro da estrategia de<br/>sadé da fam (22365)<br/>E-SUS<br/>CBO<br/>Enfermiro da estrategia de<br/>sadé da fam (22365)<br/>E-SUS<br/>CIO<br/>Alvaro DE<br/>CARVALHO<br/>UBS<br/>Não<br/>Turno<br/>Fichas<br/>Ficha de Procedimentos<br/>V</th> | Histórico do Paciente<br>Filtros<br>SALVAR<br>Conselho<br>Alvaro DE CARNALHO<br>COREN-SC-134602-ENF<br>CBO<br>Enfermiro da estrategia de<br>sadé da fam (22365)<br>E-SUS<br>CBO<br>Enfermiro da estrategia de<br>sadé da fam (22365)<br>E-SUS<br>CIO<br>Alvaro DE<br>CARVALHO<br>UBS<br>Não<br>Turno<br>Fichas<br>Ficha de Procedimentos<br>V |
|                                                                                                    | □ Triagem oftalmológica (0211060275)<br>□ <del>Tamponamento de epistaxe (0404010342)</del>                                                                                                    | 4                                                                                                    |

| PACIENTE     Data de nascimento: 1     | ESTE EE (1298517)<br>08/002 · 20 anos, 0 meses e 14 diss · Feminino                                                                  |                                                                                                    | DADOS IMPORTANTES 4 sangramento gengivite                                                           |
|----------------------------------------|----------------------------------------------------------------------------------------------------|----------------------------------------------------------------------------------------------------|----------------------------------------------------------------------------------------------------|
| Ver todos os dados -                   | Acessar Tele-saúde<br>icar em observação? 🗌 Alta condicional?                                                                        |                                                                                                    |                                                                                                    |
| FINALIZAR ATEND.                       | 109/2022 às 15:35 1 🕈 Temperatura: PA (Sistòlica / Diastòlica): 120 mmhg / 80 mmhg - méd: 93.33 Freg. Resp.: Freg. Car.: Pulsação: 🛛 | Glicemia: 98 mg/d/ J Sat. 02: Sat. 002: 23/09/2022 ås 09:33 🗶 🎓 Peso: 63 kg Estatura: 153 cm 🔟 💭 🖓 | 8.91 ASC: 1.6031986722869 Quadril: Cintura: <u>C.</u> Braquial: <u>P.</u> Cutânea: Subescapular 🔺 🙆 |
| Finalizando ao fin                     | tado Nutricional: Nenhuma das Opções                                                                                                 |                                                                                                    | <b>•</b>                                                                                            |
| SOAP                                   | Triagem oftalmológica (0211060275)                                                                                                   |                                                                                                    | Histórico do Paciente 🖸 👔                                                                           |
| Anamnese<br>FICHA DE TRIAGEM           | Tamponamento de epistaxe (0404010342)                                                                                                |                                                                                                    | + Filtros SALVAR                                                                                    |
| (COVID-19)                             | Teste do olhinho (TRV)                                                                                                    |                                                                                                    | A                                                                                                   |
| TESTE COVID E<br>DENGUE                | Teste rápido                                                                                                    |                                                                                                    |                                                                                                    |
| TERMO DE<br>ISOLAMENTO SOCIAL          | De gravidez (0214010066)                                                                                                    |                                                                                                    |                                                                                                    |
| E-SUS                                  | Dosagem de Proteinúria                                                                                                    |                                                                                                    |                                                                                                    |
| Ficha Atendimento<br>Individual        | □ Para HIV (0214010058)                                                                                                    |                                                                                                    |                                                                                                    |
| Dados Importantes<br>Anotações de      | Para hepatite C (0214010090)                                                                                                    |                                                                                                    |                                                                                                    |
| Enfermagem                             | Para sífilis (0214010074)                                                                                                    |                                                                                                    |                                                                                                    |
| Avaliação                              | - Administração de Medicamentos                                                                                                    |                                                                                                    |                                                                                                    |
| Antropométrica<br>Controle Gestacional |                                                                                                    |                                                                                                    |                                                                                                    |
| Aferições Vitais                       |                                                                                                    |                                                                                                    |                                                                                                    |
| Acolhimentos<br>Gráficos               |                                                                                                    |                                                                                                    |                                                                                                    |
| Terminologia                           |                                                                                                    |                                                                                                    |                                                                                                    |
| Conduta                                | □Inalação / Nebulização (0301100101)                                                                                                 |                                                                                                    | · · · · · · · · · · · · · · · · · · ·                                                               |
| Teste Rápido<br>Exames e               | □ Tópica (0301100233)                                                                                                    |                                                                                                    |                                                                                                    |
| Procedimentos Receitas                 | Penicilina para tratamento de sifilis (0301100241)                                                                                   |                                                                                                    |                                                                                                    |
| Laudos                                 | Subcutânea (SC) (0301100225)                                                                                                    |                                                                                                    |                                                                                                    |
| Medicamentos<br>Encaminhamento         | SALVAR                                                                                                    |                                                                                                    |                                                                                                    |
| Interconsulta                          | Procedimento/Atividade * CBO *                                                                                                    | CID Serviço                                                                                        |                                                                                                    |
| Vacinas<br>Documentos                  |                                                                                                    | <u></u>                                                                                            | ٩                                                                                                   |
| Comparecimento                         |                                                                                                    |                                                                                                    |                                                                                                    |
| Evolução                               | Característica do Atendimento * Autorização Quantidade * Qtde. Peso Qtde. Altura                                                     | Qtde.                                                                                              |                                                                                                    |
| Digitação da Produção 🔪<br>Destecho    | Eletivo (1) 0 0                                                                                                    | 0                                                                                                  |                                                                                                    |
|                                        |                                                                                                    |                                                                                                    |                                                                                                    |
|                                        |                                                                                                    |                                                                                                    |                                                                                                    |
|                                        | ADICIONAR NOVA                                                                                                    |                                                                                                    |                                                                                                    |
|                                        | 🔞 LEGENDA                                                                                                    |                                                                                                    |                                                                                                    |
|                                        | <del>Tachado</del> : Procedimento incompatível.                                                                                      |                                                                                                    |                                                                                                    |
|                                        | 1-2- nj                                                                                                    | CTD 10 CPO                                                                                         |                                                                                                    |